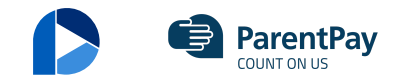

## Payer guidance - How to view payment history

Follow

27 October 2021 09:17

- 1. Navigate to www.parentpay.com and log in.
- 2. Navigate to your Home screen.
- 3. From the menu, select **Transaction history > Payment history**.

| Welcome,<br>Alice Alpha (testparent654 | 321@outlook | .com)                                | 🗑                           |
|----------------------------------------|-------------|--------------------------------------|-----------------------------|
| Adam David                             | Atte        | Adam<br>No unpaid bookings           | David<br>No unpaid bookings |
| Active Payment items                   | -           | 11 Make bookings                     | 11 Make bookings            |
|                                        |             | Pay for other items                  | Pay for other items         |
| Transaction history Payment history    |             | Alfee<br>Derver money balance -€5.00 |                             |
| Balance history                        | · '         | Pay for Alfie's meals                |                             |
| Add a child                            | >           | Pay for other items                  |                             |
| View school and caterer                | +           | View all items                       | Set up Parent Account       |

4. Select the name of the child, the payment item, and the date range you wish to view.

## 5. Select Search

|                                             | Transaction history                |
|---------------------------------------------|------------------------------------|
|                                             |                                    |
|                                             | Payment history                    |
| Please select the child, item(s) paid for a | nd dates you would like to search. |
| Name:                                       |                                    |
| Adam -                                      |                                    |
| Payment item:                               |                                    |
| All services                                | ~                                  |
|                                             |                                    |
| Start date:                                 |                                    |
| 01/01/2019                                  |                                    |
|                                             |                                    |
| te:                                         |                                    |
| 1/2020                                      |                                    |
| Search                                      |                                    |
| ocaron                                      |                                    |
|                                             |                                    |

6. You will see a full list of all the transactions carried out during the selected period.

< PREV

NEXT >

Payer guidance - How to view payment history

© ParentPay Group